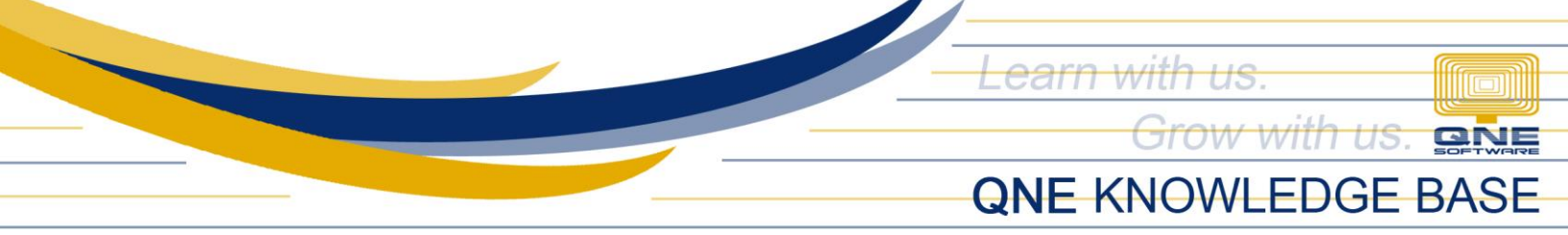

## HOW TO SETUP LATE RANGE?

Late by default is computed by the System in minutes. Late Range can be used in order to setup the minutes in range, to have its equivalent time period such as accumulation of 15 minutes can have an equivalent of 30 minutes computation or as company's own discretion.

Under Maintenance, click Late Range, where user can set up the company's own policy for late deduction.

|           | 🖣 🕹 🥝 🗰 🔍 😰 = |              |             |               |          | QnE Payroll System (Prime Edition) for Philippines v2.2017.2.9 |             |                 |            |                    |                   |            |          |             |  |
|-----------|---------------|--------------|-------------|---------------|----------|----------------------------------------------------------------|-------------|-----------------|------------|--------------------|-------------------|------------|----------|-------------|--|
| <b>9</b>  | View          | Maintenan    | ce Tra      | nsactions     | Rates    | Tools                                                          |             |                 |            |                    |                   |            |          |             |  |
| <b>S</b>  | \$            | D            | 2           |               | Þ        | <b>E</b>                                                       |             | Ê               | •          | 6                  | •                 |            |          |             |  |
| Allowance | e Banks       | Deductions D | epartments) | Job Positions | GL Codes | Deminimis<br>Benefit                                           | Adjustments | Loan Categories | Late Range | Undertime<br>Range | Overtime<br>Range | Work Place | Location | Cost Center |  |
|           |               |              |             | General       |          |                                                                |             | Gi.             |            | Range              | Ra I              |            |          | - Di        |  |
|           |               |              |             |               |          |                                                                |             |                 |            |                    |                   |            |          |             |  |
|           |               |              |             |               |          |                                                                |             |                 |            |                    |                   |            |          |             |  |
|           |               |              |             |               |          |                                                                |             |                 |            |                    |                   |            |          |             |  |

## Late Range window will show, click New then system will automatically enable Details tab.

| 🔜 Late Range (in MINUTES)                                         |               |                  | × |
|-------------------------------------------------------------------|---------------|------------------|---|
|                                                                   |               |                  |   |
| New Edit Delete Cancel Save                                       |               |                  |   |
| Late Range Code LRC1<br>Range From<br>Range To<br>Late Equivalent | 1<br>30<br>30 | 1.00 (<br>).00 ( |   |
|                                                                   |               |                  |   |

Input,

- Late Range Code short term or unique code for each late range type created in the system
- **Range From/To** field where to define the start and end of a specific late range in minutes

Late Equivalent – field where to define how many late, in minutes, should a particular employee will be deducted in payroll process

QPS-KB2018-013

Unit 806 Pearl of the Orient Tower, 1240 Roxas Blvd., Ermita Manila, 1000 Philippines Tel. No.: +63 2 567-4248, +63 2 567-4253 Fax No.: +63 2 567-4250 Website: <u>www.qne.com.ph</u> Facebook: <u>https://www.facebook.com/QnEPH</u>

Follow our Twitter and Instagram account: @qnesoftwareph

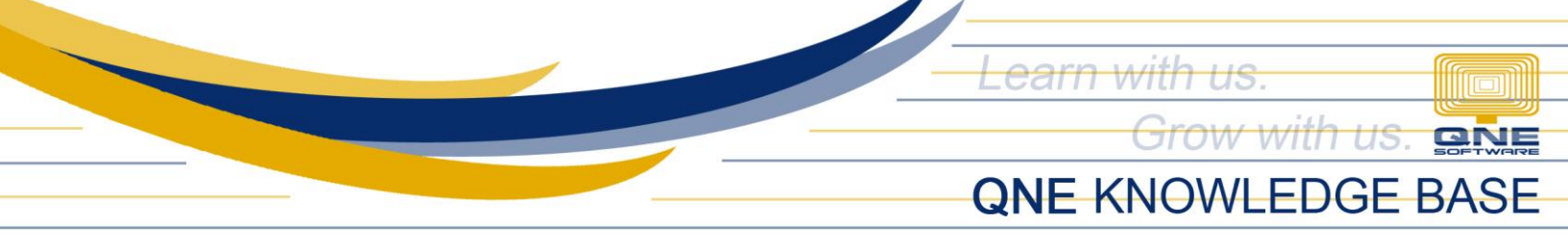

Once done, you can see all created Late Range under List tab.

|   | La   | te Range (in MINUTES)      |                                              |              |        |                 | - = × |  |  |  |  |
|---|------|----------------------------|----------------------------------------------|--------------|--------|-----------------|-------|--|--|--|--|
| 9 | ) (  | € ● € ⊽                    |                                              |              |        |                 |       |  |  |  |  |
|   | Nev  | v Edit Delete Cance        | View Filter                                  | C<br>Refresh | lose   |                 |       |  |  |  |  |
|   | List | Details Attachments        |                                              |              |        |                 |       |  |  |  |  |
|   | Dra  | ag a column header here to | a column header here to group by that column |              |        |                 |       |  |  |  |  |
|   |      | code 🔺                     | range From                                   | range To     |        | late Equivalent |       |  |  |  |  |
|   | >    | LRC1                       | 1.00                                         |              | 30.00  |                 | 30.00 |  |  |  |  |
|   |      | LRC2                       | 31.00                                        |              | 60.00  |                 | 60.00 |  |  |  |  |
|   |      | LRC3                       | 61.00                                        |              | 90.00  |                 | 90.00 |  |  |  |  |
|   |      | LRC4                       | 91.00                                        |              | 120.00 | 120.00          |       |  |  |  |  |
|   |      |                            |                                              |              |        |                 |       |  |  |  |  |

## As stated in the sample Late Range,

If you have 1 – 30 minutes Late, you will have total Late Equivalent of 30 minutes.

Follow our Twitter and Instagram account: @qnesoftwareph